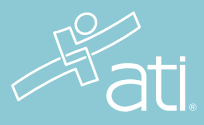

# Swift River Virtual Clinicals

Single Sign-On

Swift River recently joined ATI Nursing Education. We're excited to announce that Swift River Virtual Clinicals can now be accessed directly from the ATI portal. Swift River Virtual Clinicals offers more than 600 screen-based simulation scenarios covering all the major clinical areas. If you are new to the product, you can create a new account with just a few easy steps. Or, if you already have an account, link your Swift River account to your existing ATI account to continue experiencing everything that Swift River has to offer. This document includes instructions for how to access and link Swift River to your existing ATI account through the single sign-on process.

## **Technical Requirements**

Please use Google Chrome on a desktop or laptop computer. To update your version of Chrome visit https://support.google.com/chrome/answer/95414

## Accessing Swift River Virtual Clinicals from the ATI dashboard:

 Begin by opening your browser. Log into your ATI student account and select the My ATI tab > Apply tab.

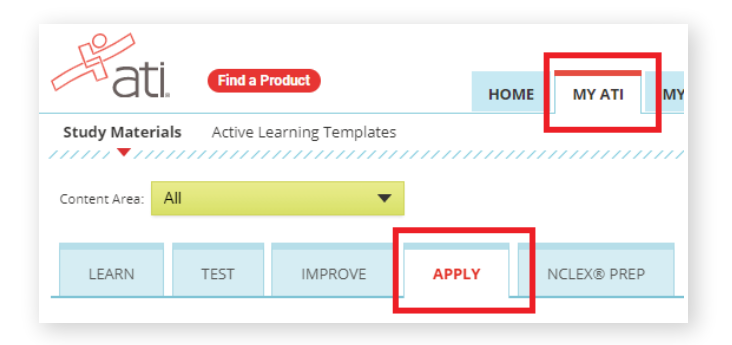

2) Find the card titled Swift River Virtual Clinicals and select Modules. Then from Course Activities, select Begin.

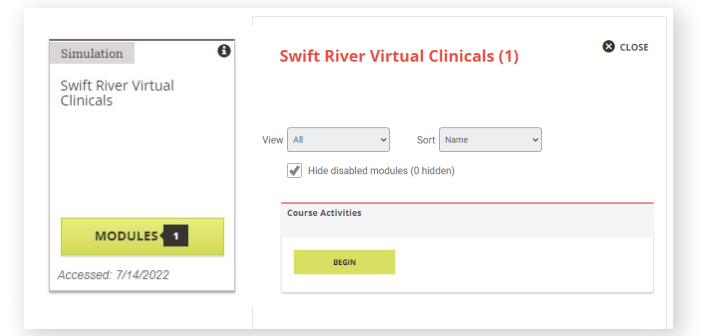

3) Don't see a card? Depending on how your student purchased Swift River, you may see a Find Account button at the top of the page.

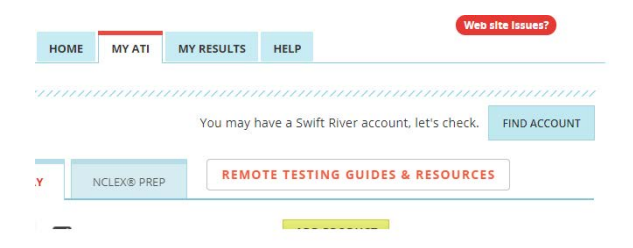

4) A message should appear asking if you have an existing Swift River Virtual Clinicals account.

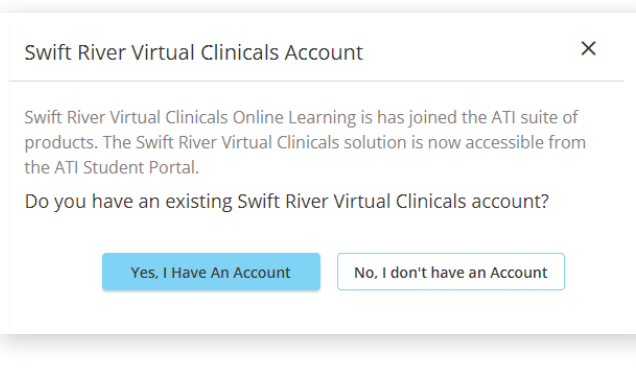

NEXT STEPS >

# New to Swift River?

Select "No, I don't have an account." A new message will appear. Select "Let's get started."

# I Don't Have a Swift River Virtual Clinicals Account No problem, we will get you setup right away! Warning! you will not be able to link a Swift River account to your ATI Student account in the future.

The Swift River Virtual Clinicals dashboard will be displayed.

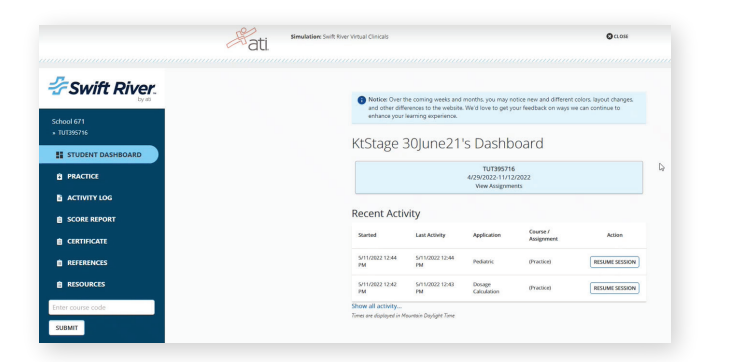

# Already Using Swift River?

Select "Yes, I have an account."

# Log In to Swift River Virtual Clinicals Enter your Swift River Virtual Clinicals email Enter your Password to your Swift River Virtual Clinicals account and we will link this account to your ATI account. Forgot your password? Link Accounts Note, after your accounts are linked, you will access Swift River Virtual Clinicals from the ATI Student Portal.

Enter your Swift River account information and select "Link Accounts."

|                           | Aati. | Simulation: Swift River Virtual Clinicals      |                                    |                       |                         | Quoss                   |   |
|---------------------------|-------|------------------------------------------------|------------------------------------|-----------------------|-------------------------|-------------------------|---|
| Swift River.              |       | Notice: Over it     not other diffe            | e coming weeks and                 | months, you may n     | otice new and different | colors. layout changes. |   |
| School 671<br>• TUT395716 |       | ethance your l                                 | arming experience.<br>30 June 21 ' | 's Dashb              | oard                    |                         |   |
| STUDENT DASHBOARD         |       | TUT396716<br>4/29/2022.11/1.2/2022             |                                    |                       |                         |                         | Þ |
| SCORE REPORT              |       | Recent Activ                                   | rity                               |                       |                         |                         |   |
|                           |       | Started 5/11/2022 12:44                        | Last Activity<br>5/11/2022 12:44   | Application           | Course /<br>Assignment  | Action                  |   |
| RESOURCES                 |       | PM<br>5/11/2022 12:42<br>PM                    | PM<br>5/11/2022 12:43<br>PM        | Dosage<br>Calculation | (Practice)              | RESUME SESSION          |   |
| Enter course code         |       | Show all activity<br>Times are displayed in Mi | untain Daylight Time               |                       |                         |                         |   |

The Swift River Virtual Clinicals dashboard is displayed.

Once a Swift River account is created, or an existing account is linked, you will be able to access Swift River Virtual Clinicals from the ATI dashboard, the same as any other ATI product!

# Troubleshooting

If you encounter any issues when setting up or linking your accounts, please contact ATI Support at 1-800-667-7531.

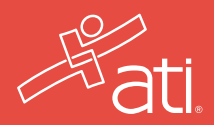